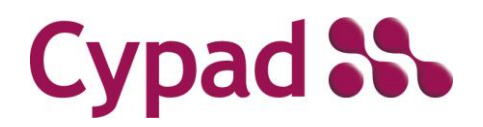

## Contents

| Introduction                        | 1  |
|-------------------------------------|----|
| Getting Started                     | 1  |
| Desktop - Creating New Forms        | 2  |
| Tablet                              | 5  |
| Desktop - Order Request & Invoicing | 14 |

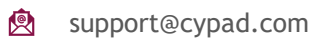

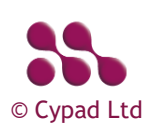

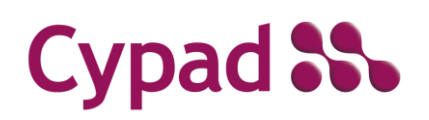

#### Introduction

Event Forms are created and managed in Kitchen Manager on the Desktop. These forms are specifically created for hospitality events to provide the cooks with the option to request and order food and drink that is not typically available on the approved products list (e.g. canapé's) on the Tablet.

#### **Getting Started**

Enable Kitchen Manager Events App so the Cook can fill in the form on the Tablet. Go to System > Admin > select the check box for Kitchen Manager Events App [1].

| Cypad 跪                                         | Users User Activity | (SU) Sites Admin    |               |
|-------------------------------------------------|---------------------|---------------------|---------------|
| System                                          |                     |                     |               |
| Types                                           | Apps (23)           |                     |               |
| Document Folders                                | Module              | App Name            | Selected Icon |
| <ul> <li>Calendar</li> </ul>                    | Common              | Email               | ✓ m           |
| Close Periods                                   | Common              | Documents           | ✓ m           |
| System PIN (SU)                                 | Common              | Web                 | ✓ m           |
| Apps For KM Module (SU)                         | Common              | General             | ✓ m           |
| Email Settings (SU)<br>Tablet Settings (SU)     | Kitchen Manager     | Activity            | ✓ m           |
| Restrictions (SU)                               | Kitchen Manager     | Stocktake           | ✓ m           |
| Branding (SU)<br>Regenerate Reporting Data (SU) | Kitchen Manager     | Orders & Deliveries | <b>⊻</b> ∰    |
| Sync Tables (SU)                                | Kitchen Manager     | Staff               | ✓ m           |
| Alt Language and Currency (SU)                  | Kitchen Manager     | Attendance          | ✓ m           |
| Event Log (SU)                                  | Kitchen Manager     | Forms               | ✓             |
| Log File (SU)                                   | Kitchen Manager     | Data Collection     | <b>√</b> 🛱    |
| Web Service Log File (SU)<br>Cypad Account      | Kitchen Manager     | Menu                | ✓ m           |
| EULA & SLA                                      | Kitchen Manager     | Meal Chosen         | ✓ m           |
| About                                           | Kitchen Manager     | Reports             | ✓ m           |
|                                                 | Kitchen Manager     | Messages            | ✓ m           |
|                                                 | Kitchen Manager     | Banking Cash        | ✓ m           |
|                                                 | Kitchen Manager     | Sync                | ✓ m           |
|                                                 | Kitchen Manager     | Recipes             | ✓ m           |
|                                                 | Kitchen Manager     | Actions             | ✓ m           |
|                                                 | Kitchen Manager     | Assets              | ✓ m           |
| 1 Events App                                    | Kitchen Manager     | Events              | v 💩           |
| 1. Events App                                   | Kitchen Manager     | Transport Forms     | <b>√</b> 🛱    |
|                                                 | Kitchen Manager     | Temperature Check   | ✓ m           |
|                                                 |                     |                     |               |

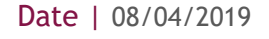

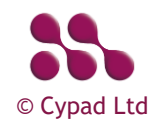

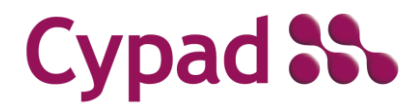

### **Desktop - Creating New Forms**

#### Go to Kitchen Manager > Design > Add Form.

| 🗋 Add Form - Google Chrome              |                                                  | -          |          | ×   |          |  |
|-----------------------------------------|--------------------------------------------------|------------|----------|-----|----------|--|
| https://office.cypad     Details Events | . Events tab                                     | /KitchenLo | g/CyKIT( | 2   | -        |  |
| Name:                                   | April Easter Event                               |            |          |     |          |  |
| Description:                            | Evening event with senio<br>authority and mayor. | r local    |          |     |          |  |
| Туре:                                   | Event                                            |            | •        |     |          |  |
| Frequency:                              | Daily                                            |            | ۲        |     | z. Event |  |
| Sign-off Option:                        | No Signature                                     |            | •        |     |          |  |
| Style:                                  | No Action                                        |            | •        |     |          |  |
| No. weeks on tablet:                    | 4                                                |            |          |     |          |  |
| Folder:                                 | Hospitality                                      | •          | 2 5      |     | lor      |  |
| Status:                                 | Open                                             | •          | э. г     | 010 | ler      |  |
| Save Copy Delete Cancel                 |                                                  |            |          |     |          |  |
| 4. S                                    | ave                                              |            |          |     |          |  |

Fill in the Details fields as you would for a new form. When selecting the **Type** set it to **Event** [2], this will enable the **Events tab** [1]. Select a **Folder** [3] to save the form to and click **Save** [4].

In the Events tab confirm if the Orders need **Sign-off signatures** [1] then set a **Prefix** [2] and **Prefix starting number** [3] for the order records.

|                  | 🖹 Edit Form - Google Chrom | ie               | - 0                  | ×          |                 |
|------------------|----------------------------|------------------|----------------------|------------|-----------------|
|                  | https://office.cyp         | 1. Sign-off sign | atures <sup>Qu</sup> | Jesti      |                 |
|                  | Details Events             |                  |                      |            |                 |
|                  | Events Sign-off Optio      | n: 2 Signatures  | •                    | 2 Profix   |                 |
|                  | Prefix:                    | EVNT             |                      | 2. 11011   |                 |
|                  | Starting Number:           | 1                |                      | 3. Prefix  | starting number |
| 7 Event column   | Eve                        | nt Cost Price    | Sale Price 🔶         |            |                 |
| 7. Lvent cotunni | Canapes                    | 0.80             | 1.00                 | 4 6-1      |                 |
|                  | GF Canapes                 | 1.20             | 1.60                 | 4. Sale pr | ice column      |
|                  | Vegan Canapes              | 1.50             | 2.00                 |            |                 |
|                  | Red Wine                   | 1.50             | 3.00                 |            |                 |
|                  | White Wine                 | 1.50             | 3.00 🖕               |            |                 |
|                  |                            |                  |                      |            |                 |
|                  |                            | 5. Cost          | price colu           | ımn        |                 |
|                  | Save                       | e Copy Delete C  | ancer                |            |                 |
|                  | 6.                         | Save             |                      |            |                 |

In the Event column [7] enter the food and drink items required for the event.

In the **Cost price column** [5] enter the cost of each item for the event, the cost price is what you pay the supplier per item or glass.

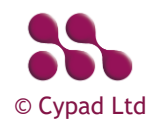

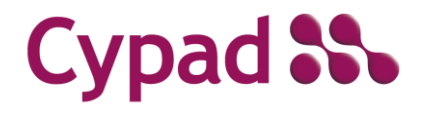

In the **Sale price column** [4] enter the sale cost of each item at the event, the sale price is what the guests will pay per item or glass.

Click Save [6] to save the Event Form details.

NOTE: To create a form for hospitality events before creating hospitality forms.

In **Kitchen Manager Design** collapsible menu, expand the folder where form is saved e.g. **Hospitality** [1] > select the new form > click **Add Group** [2].

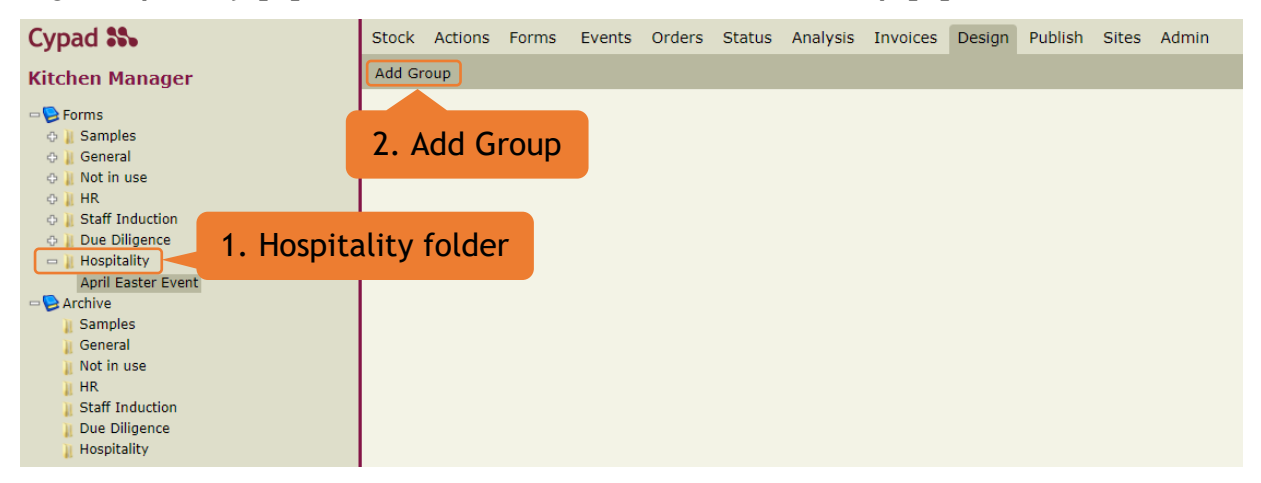

Fill in the Group details and press Save [3].

| Name:                   | Easter Event Food & Drink             |  |  |  |  |  |
|-------------------------|---------------------------------------|--|--|--|--|--|
| Description:            | Evening event food and<br>drink order |  |  |  |  |  |
| Validation<br>type:     | Not Required                          |  |  |  |  |  |
| Icon:                   | Remove:                               |  |  |  |  |  |
|                         | Choose File No file chosen            |  |  |  |  |  |
| Save Copy Delete Cancel |                                       |  |  |  |  |  |

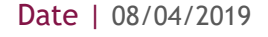

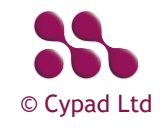

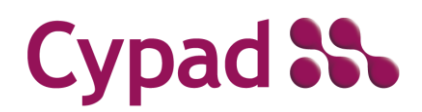

#### After creating the Group, click the group entry and click Add Question [4].

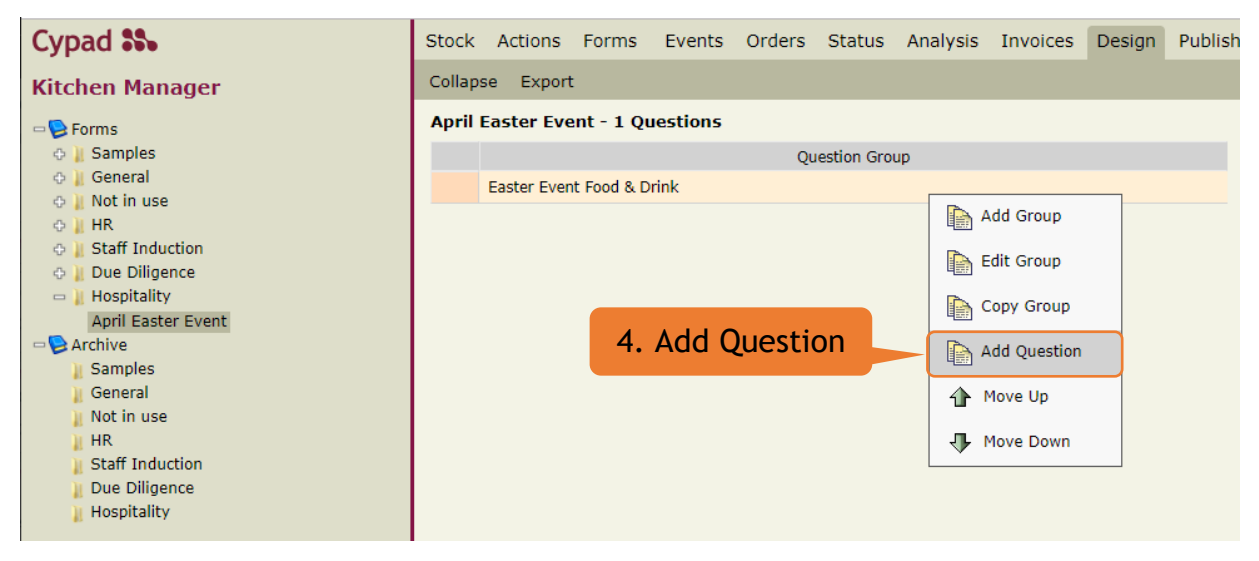

When adding questions, you will need to provide information such as the...

- Reason for the Event
- Event Location
- Event Site Name
- Event Site Address
- Event Date
- Event Start Time
- Event End Time
- Number of attendees
- Etc...

| St | ock                              | Actions      | Forms      | Events | Orders | Status     | Analysis | Invoices | Design | Publish | Sites | Admin |
|----|----------------------------------|--------------|------------|--------|--------|------------|----------|----------|--------|---------|-------|-------|
| Co | ollaps                           | e Export     | :          |        |        |            |          |          |        |         |       |       |
| A  | April Easter Event - 8 Questions |              |            |        |        |            |          |          |        |         |       |       |
|    |                                  |              |            |        | Qu     | estion Gro | up       |          |        |         |       |       |
|    | -                                | Easter Even  | t Food & D | rink   |        |            |          |          |        |         |       |       |
|    |                                  |              |            |        | Quest  | ion        |          |          |        | Туре    |       |       |
|    |                                  | Reason for   | Event      |        |        |            |          |          | Tex    | t       |       |       |
|    |                                  | Event Locat  | ion        |        |        |            |          |          | Tex    | t       |       |       |
|    |                                  | Event Site N | lame       |        |        |            |          |          | Tex    | đ       |       |       |
|    |                                  | Event Site A | Address    |        |        |            |          |          | Tex    | t       |       |       |
|    |                                  | Event Date   |            |        |        |            |          |          | Dat    | te      |       |       |
|    |                                  | Event Start  | Time       |        |        |            |          |          | Nu     | mber    |       |       |
|    |                                  | Event End 1  | īme        |        |        |            |          |          | Nu     | mber    |       |       |
|    |                                  | Number of    | Attendees  |        |        |            |          |          | Nu     | mber    |       |       |
|    |                                  |              |            |        |        |            |          |          |        |         |       |       |

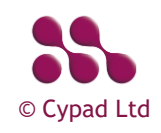

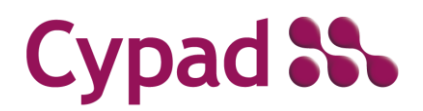

### Tablet

Log into the tablet, open Kitchen Manager App, open the **Events App** [1] and click on the **Event Form** [2] that has been created.

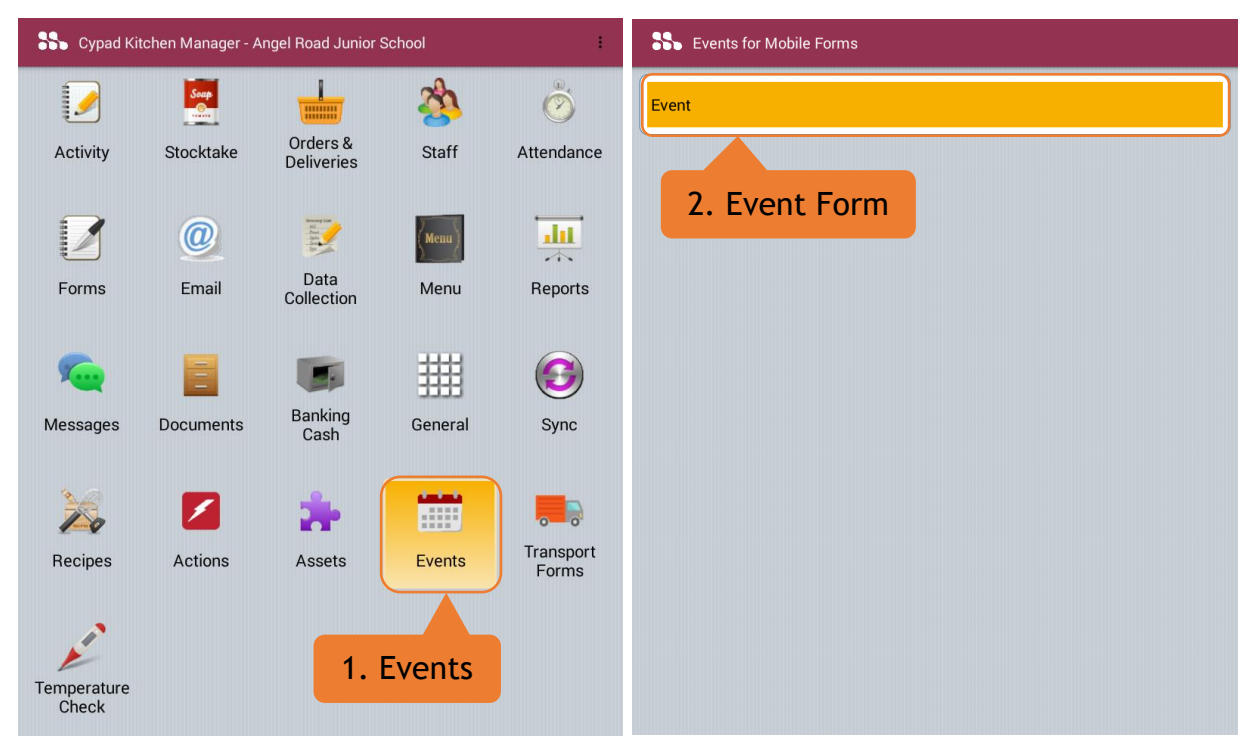

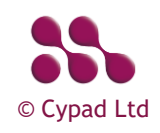

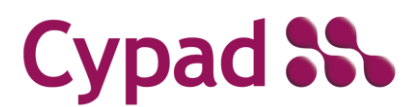

| In the Events screen click the New Form | [1] button to open the Event Details [2] |
|-----------------------------------------|------------------------------------------|
| and Items ordering [3].                 |                                          |

| SS Event: Event  | S Event: Event TMP-030419-1129 £0.00 : |
|------------------|----------------------------------------|
| 2. Event Details | CETAILS ITEMS 3. Items Ordering        |
|                  | Reason for Event *                     |
|                  | Event Location                         |
|                  | Event Site Name                        |
|                  | Event Site Address                     |
|                  | Event Date                             |
|                  | Event Start Time                       |
|                  | Event Start Time                       |
|                  | Number of Attendees                    |
|                  |                                        |
|                  |                                        |
|                  |                                        |
|                  |                                        |
| 1. New Form      |                                        |
| New Form         |                                        |

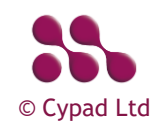

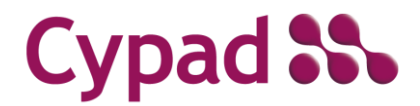

In the Event Details screen press on the **First question** [1], answer the question about the event and click **Ok** [2]. Do this for each of the Event Details questions, when the questionnaire is completed the **Status indicator** [4] will go green. You can now press the **Items ordering** [3] option.

| S Event: Event Event Event Event                                                                                                    | S Event: Event TMP-030419-1129 £0.00                                   |
|----------------------------------------------------------------------------------------------------|------------------------------------------------------------------------|
| DETAILS ITEMS                                                                                                    | DETAILS ITEMS 3. Items ordering  Reason for Event                      |
| Event Location                                                                                                    | Easter Party Event Location Bristol Event Site Name                    |
| Event Sit Easter party                                                                                                    | Event Site Address         Queen Charlotte Street, Bristol, BS1 4EX    |
| Event Da                                                                                                    | Event Date           20Apr19           Event Start Time           1700 |
| Event Start Time                                                                                                    | Event Start Time<br>2200<br>Number of Attendees                        |
|                                                                                                    | 50                                                                     |
| 1 <sup>-</sup> 2 <sup>@</sup> 3 <sup>#</sup> 4 <sup>7</sup> 5 <sup>%</sup> 6 <sup>∧</sup> 7 <sup>&amp;</sup> 8 <sup>*</sup> 9 <sup>(</sup> 0 <sup>)</sup> Del<br>q w e r t y u i o p ≪ |                                                                        |
| a     s     d     f     g     h     j     k     I     Done       ①     z     x     c     v     b     n     m     ,!     .?     ①                                                       |                                                                        |
| Ctrl Sym 🔅 English(UK)                                                                                                    |                                                                        |

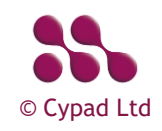

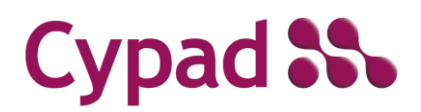

#### **Norse Event Forms**

Creating Event Forms and Ordering

In the Events ordering screen fill in the **Order qty** [1] column for each item, use the **On-screen keypad** [2] to enter the amount required and press **OK** [3].

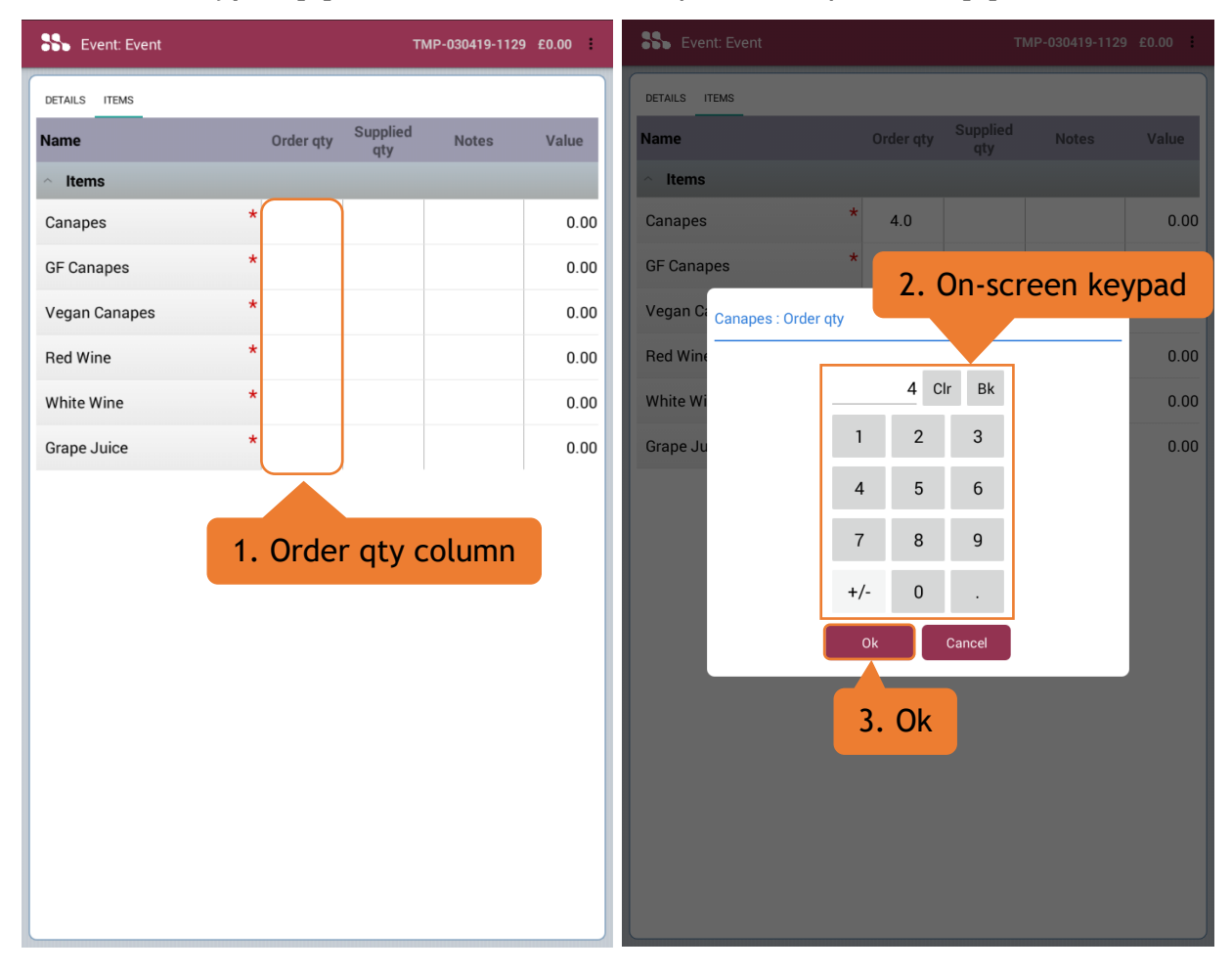

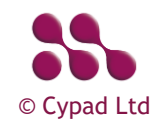

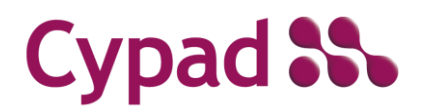

#### **Norse Event Forms**

Creating Event Forms and Ordering

When the **Order qty** [1] column is complete add any comments in the **Notes section** [4]. To complete the order press the **Menu button** [2] and press **Complete Order** [3].

| S Event: Event |                   | TMP-030419-1129 £0.00 | SS Event: Event  | 3. Complete               | Complete Order |
|----------------|-------------------|-----------------------|------------------|---------------------------|----------------|
| DETAILS ITEMS  |                   |                       | TAILS ITEMS      | Order                     | Delete         |
| Name           | Order qty Suppliq | 2. Menu butto         | on <sub>ne</sub> | Order qty Supplied<br>qty | Notes Value    |
| ^ Items        |                   |                       | ^ Items          |                           |                |
| Canapes        | * 4.0             | 0.00                  | Canapes          | * 4.0                     | 0.00           |
| GF Canapes     | * 1.0             | 0.00                  | GF Canapes       | * 1.0                     | 0.00           |
| Vegan Canapes  | * 1.0             | 0.00                  | Vegan Canapes    | * 1.0                     | 0.00           |
| Red Wine       | * 4.0             | 0.00                  | Red Wine         | * 4.0                     | 0.00           |
| White Wine     | * 4.0             | 0.00                  | White Wine       | * 4.0                     | 0.00           |
| Grape Juice    | * 2.0             | 0.00                  | Grape Juice      | * 2.0                     | 0.00           |
|                |                   |                       |                  |                           |                |
|                | 1. Order gty      | column                |                  | 4. Notes s                | ection         |
|                |                   |                       |                  |                           |                |
|                |                   |                       |                  |                           |                |
|                |                   |                       |                  |                           |                |
|                |                   |                       |                  |                           |                |
|                |                   |                       |                  |                           |                |
|                |                   |                       |                  |                           |                |
|                |                   |                       |                  |                           |                |
|                |                   |                       |                  |                           |                |
|                |                   |                       |                  |                           |                |

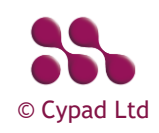

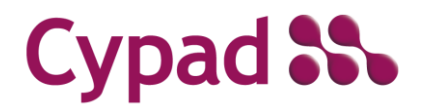

After pressing Complete Order in the menu, a **Confirmation pop-up** [1] will appear. This will confirm you are completing your order. Be aware that once the order is placed the item order cannot be edited.

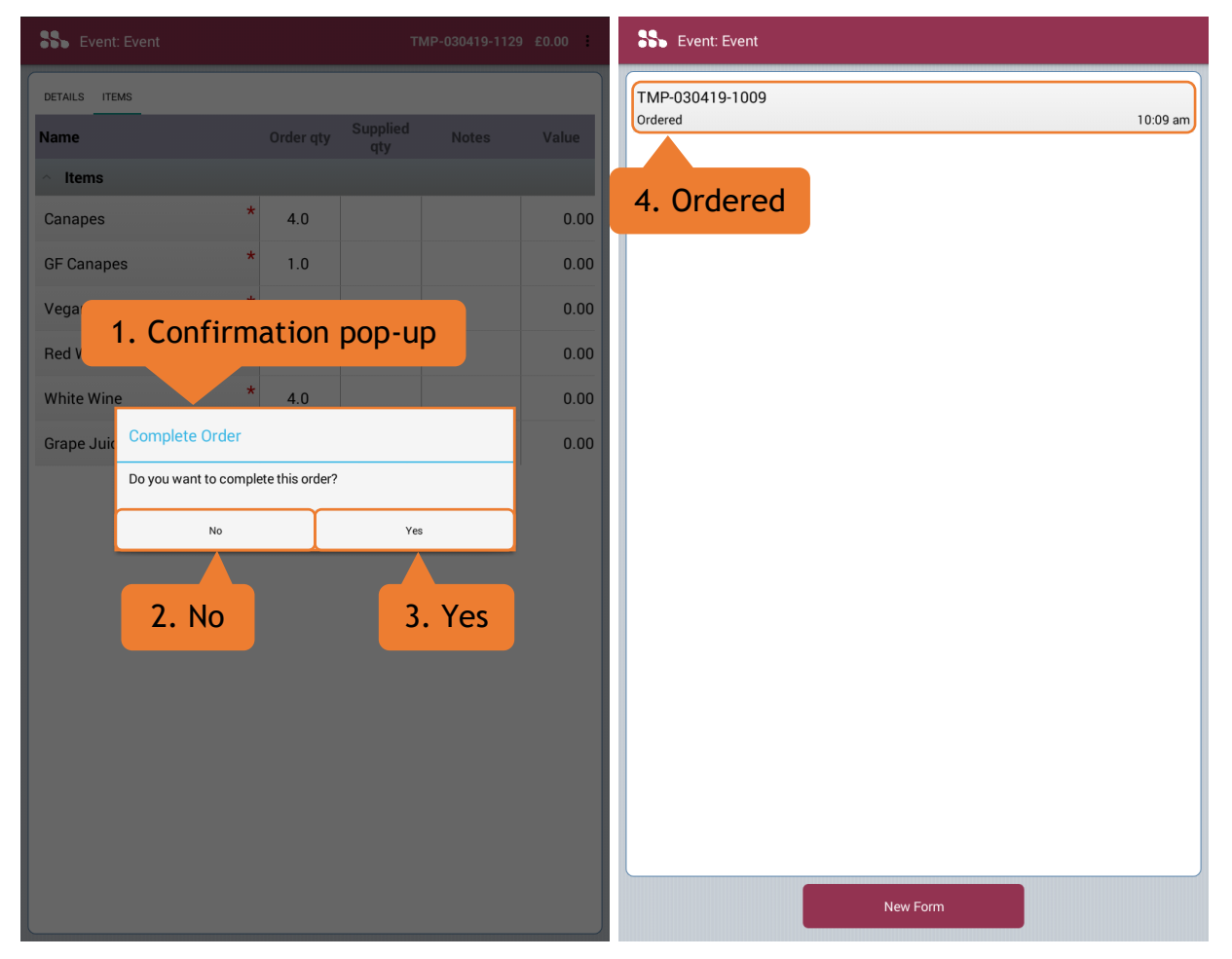

Press No [2] if there is a mistake on the order or if a change needs to be made.

Press Yes [3] to complete the order.

After pressing **Yes** [3] the order is placed and logged as **Ordered** [4] and Sync the tablet so the order will be available for the admin user to view in **Desktop Kitchen Manager**.

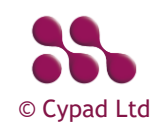

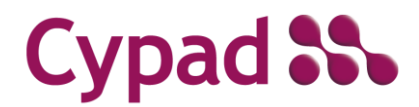

When the items are delivered, the cook will need to go back into the Event Form to record the supplied quantity. Using the **Supplied qty column** [1], click on the empty cell for each item, enter the number of items delivered using the **On-screen keypad** [2] and press **OK** [3].

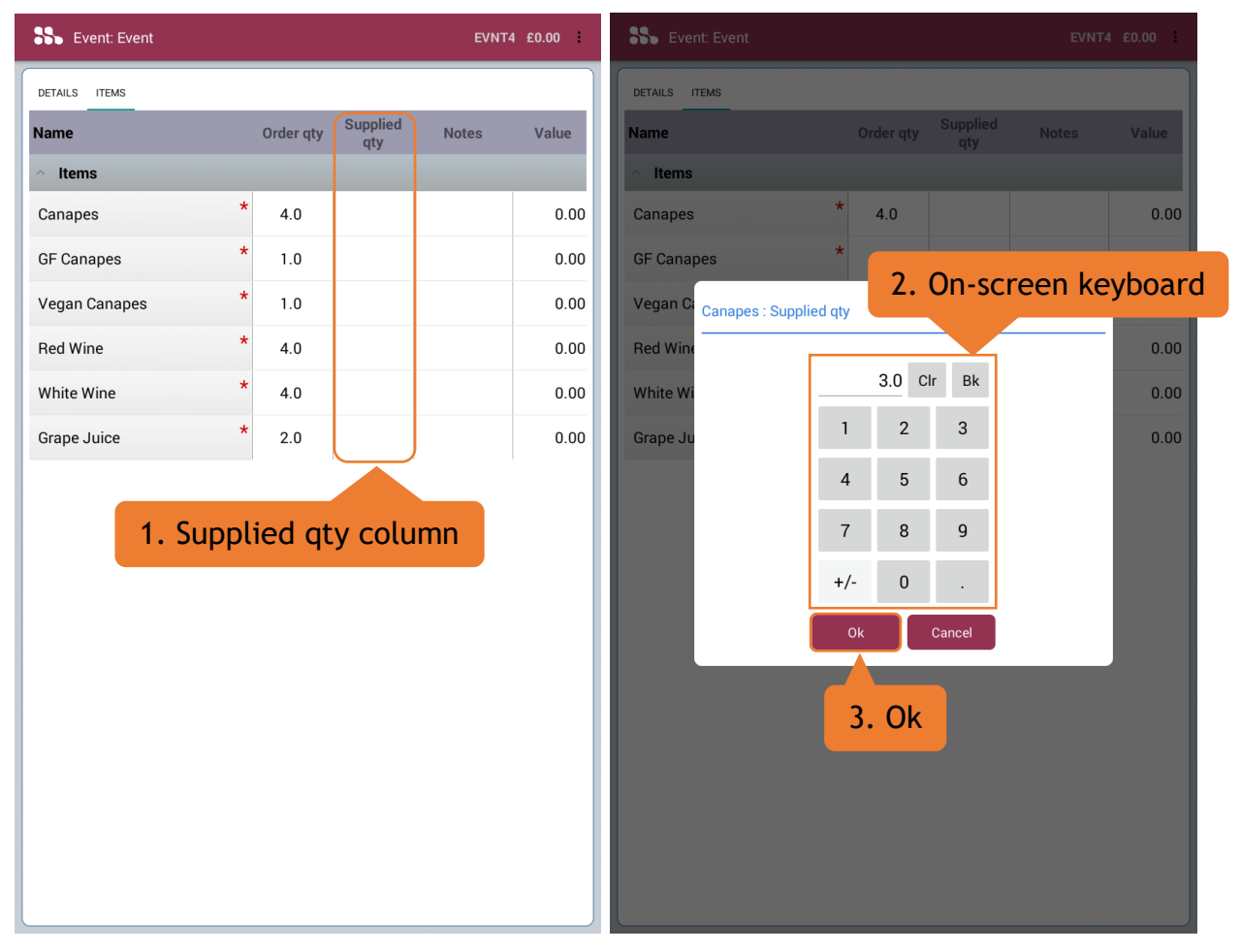

**NOTE:** In the event an ordered item is undeliverable or damaged on delivery please contact your administrator to advise.

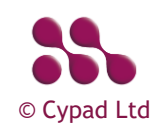

# Cypad 🎎

#### **Norse Event Forms**

Creating Event Forms and Ordering

# After filling in the **Supplied qty column** [1] open the **Menu** [2] and press **Signoff Supply** [3].

| Event: Event EVNT4 £32.60 |           |                 |         | SS Event: Event |               |   |       | Signoff S | upply   |       |
|---------------------------|-----------|-----------------|---------|-----------------|---------------|---|-------|-----------|---------|-------|
| DETAILS ITEMS             |           |                 |         |                 | TEMS          |   |       |           |         |       |
| Name                      | Order qty | Supplied<br>qty | Notes 2 | . /             | Menu          |   | Order | 3. Sigr   | noff Su | oply  |
| ^ Items                   |           |                 |         |                 | ^ Items       |   |       |           |         |       |
| Canapes *                 | 4.0       | 3.0             | 3.0     | D               | Canapes       | * | 4.0   | 3.0       |         | 3.00  |
| GF Canapes *              | 1.0       | 1.0             | 1.6     | D               | GF Canapes    | * | 1.0   | 1.0       |         | 1.60  |
| Vegan Canapes *           | 1.0       | 1.0             | 2.0     | D               | Vegan Canapes | * | 1.0   | 1.0       |         | 2.00  |
| Red Wine *                | 4.0       | 4.0             | 12.0    | D               | Red Wine      | * | 4.0   | 4.0       |         | 12.00 |
| White Wine *              | 4.0       | 4.0             | 12.0    | D               | White Wine    | * | 4.0   | 4.0       |         | 12.00 |
| Grape Juice *             | 2.0       | 2.0             | 2.0     | D               | Grape Juice   | * | 2.0   | 2.0       |         | 2.00  |
| 1. Suppli                 | ed qty    | v colur         | nn      |                 |               |   |       |           |         |       |

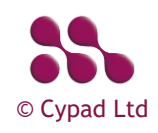

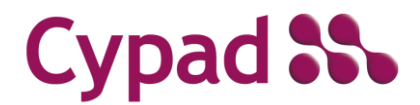

In the Signoff Supply screen use the **Signature Note** [1] field to record any important notes. Enter your name in the **Signed by** [2] field, use the **Yellow signature area** [3] to record your signature, use the **Clear** [4] button if you need to re-do your signature, after the **Second Signature** [5] has been done press the **Signoff button** [6] to complete the signoff.

| SS Angel Road Junior School : Signoff                                    | 1. Signature                                              | e Note | SS Event: Event          | 7. Supplied |
|--------------------------------------------------------------------------|-----------------------------------------------------------|--------|--------------------------|-------------|
| Event<br>Signature 1<br>Note: 1 order of canapes damaged during of       | Jelivery                                                  |        | EVNT4<br>Supplied        | 10:09 am    |
| Signed by: Joe Smith                                                     | 1                                                         |        | 2. Signed by             |             |
| - COS                                                                    |                                                           | >      | 3. Yellow signature area |             |
| 03 Apr 19 15:01:59<br>Signature 2<br>Note:                               |                                                           | Clear  | 4. Clear                 |             |
| Signed by: Paul Wilson                                                   | M                                                         |        | 5. Second Signature      |             |
| 03 Apr 19 15:02:50                                                       |                                                           | Clear  |                          |             |
| Signoff<br>2 <sup>@</sup> 3 <sup>#</sup> 4 <sup>7</sup> 5 <sup>%</sup> 6 | ^ <b>7</b> <sup>&amp;</sup> 8 <sup>*</sup> 9 <sup>(</sup> | Cancel |                          |             |
| 6. Signoff r t y                                                         | u i o                                                     | p 💌    |                          |             |
| asdfg                                                                    | h j k                                                     |        |                          |             |
| Î Z X C V b                                                              | n m ,!                                                    | .? ①   |                          |             |
| Ctrl Sym 🌞                                                               | glish(UK)                                                 | • •    | New Form                 |             |

When the **Signoff button** [6] is pressed you will return to the Event selection screen, the event will be logged as **Supplied** [7]. Sync the tablet so the delivery information will be available for the admin user to view in **Desktop Kitchen Manager**.

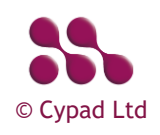

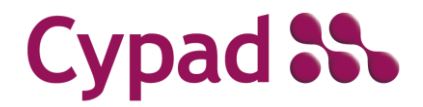

#### Desktop - Order Request & Invoicing

After the Cook has placed the food order for an Event you can start generating reports and invoices as PDF documents which will automatically download.

NOTE: PDFs will be downloaded to your default download folder via the browser.

Go to **Kitchen Manager** > **Events** > set the **Status** to **Ordered** [1] > left mouse click the Event to open the **Event options** [2] > open **Profit Report** [3] to download the Profit Report PDF.

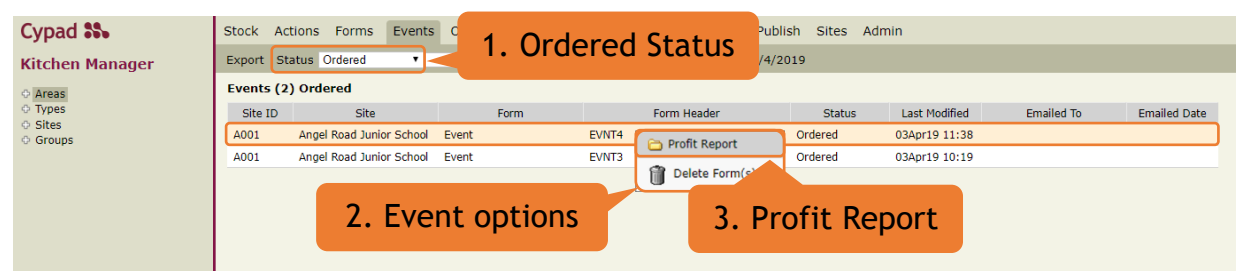

After the Cook has received the order delivery and update the Form by signing off supply on the tablet the Event status will change to Supplied. To view this, change the **Status** to **Supplied** [1], left mouse click the Event to open the **Event options** and click **Generate Invoice** [3].

| Cypad 🎎         | Stock Ac  | tions Forms Events       | 1. 5    | Lind Chatter | n Publish Sites Ad | min         |              |
|-----------------|-----------|--------------------------|---------|--------------|--------------------|-------------|--------------|
| Kitchen Manager | Export St | atus Supplied 🔹          | a Suppl | lied Status  | 03/4/2019          |             |              |
| Areas           | Events (1 | ) Supplied               |         |              |                    |             |              |
| O Types         | Site ID   | Site                     | Form    | Form Header  | Last Modified      | Emailed To  | Emailed Date |
| © Groups        | A001      | Angel Road Junior School | Event   | EVNT4        | 03Apr19 15:01      |             |              |
|                 |           |                          |         | Generate In  | voice              |             |              |
|                 |           |                          |         | Delete Forr  | n(s) 2.            | Generate Ir | ivoice       |
|                 |           |                          |         |              |                    |             |              |
|                 |           |                          |         |              |                    |             |              |
|                 |           |                          |         |              |                    |             |              |
|                 |           |                          |         |              |                    |             |              |
|                 |           |                          |         |              |                    |             |              |

After generating the Invoice the Event status will change to Invoiced. To view this, change the **Status** to **Invoiced** [1], left mouse click the Event to open the **Event options** and click **Open Invoice** [2] to download the Invoice PDF.

| Cypad SS<br>Kitchen Manager                                             | Stock Actions Forms Events Export Status Invoiced                    | 1. Supp       | lied Status   | Publish Sites Admin<br>03/4/2019 |                         |
|-------------------------------------------------------------------------|----------------------------------------------------------------------|---------------|---------------|----------------------------------|-------------------------|
| <ul> <li>Areas</li> <li>Types</li> <li>Sites</li> <li>Groups</li> </ul> | Events (1) Supplied<br>Site ID Site<br>A001 Angel Road Junior School | Form<br>Event | Form Header   | Last Modified<br>03Apr19 15:01   | Emailed To Emailed Date |
|                                                                         | 3. Clo                                                               | se Form(s)    | Close Form(s) | 2. Ope                           | n Invoice               |

After the Event is done and the Invoices have been paid in full set the Event option to **Close Form(s)** [3].

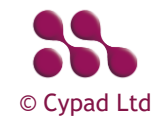